## Порядок удаленного перепрограммирования ШТАТ DST-EXPRESS

Для перепрограммирования ШТАТ DST-EXPRESS Вам понадобиться USB-кабель с разъемом mini-USB.

- 1. Подключите USB-кабель к персональному компьютеру.
- 2. Нажмите правую кнопку «ВНИЗ», и не отпуская ее (удерживая) подключите USB-кабель к прибору ШТАТ DST-EXPRESS

| Двиг<br>Оши | атель<br>бки |  |
|-------------|--------------|--|
| DST-EX      | PRESS        |  |
| 3           | ۲            |  |

3. На персональном компьютере запустите программу «TesterUpdater.exe». Выберите файл для загрузки. (Файл для загрузки имеет название «DST\_EXPRESS\_XXXXXXXXXXXX.lock», где XX — название версии прошивки)

<u>Внимание!</u> В ШТАТ DST-EXPRESS загружать файлы только те, в название которых есть «DST\_EXPRESS»

| <br>Файл |    |
|----------|----|
|          | 6  |
|          | 1  |
|          | -/ |
| <br>     | 1  |
| 3        | /  |
|          |    |

4. После выбора файла для загрузки, нажмите кнопку «Молния».

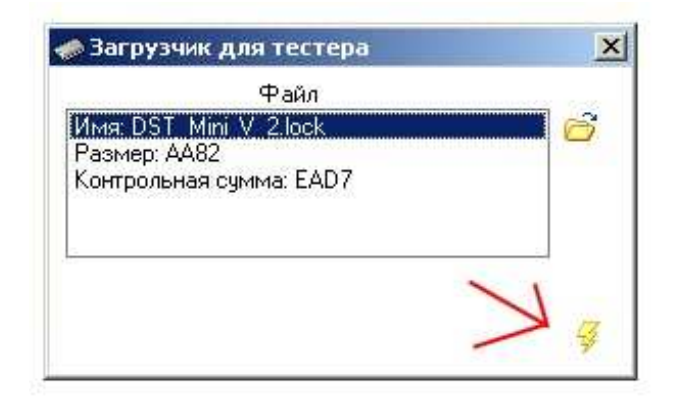

5. Программа выдаст диалоговое окно «Загрузить программу», нажмите кнопку «Да».

| Подтвержден | ие файла 🛛 🔀      |
|-------------|-------------------|
| 🔬 Barpy     | изить программу ? |
| Да          | Нет               |

6. После чего появиться надпись «Поиск устройства» и через некоторое время (примерно 10 секунд) начнется загрузка ПО.

| Загрузчик для тестера                                                     | 🔀 🥪 Загрузчик для тестера                                                   |
|---------------------------------------------------------------------------|-----------------------------------------------------------------------------|
| Файл<br>Имя: DST_Mini_V_2.lock<br>Размер: АА82<br>Контрольная сумма: EAD7 | Файл<br>Имя: DST. Mini V. 2 lock<br>Размер: АА82<br>Контрольная сумма: EAD7 |
| 🍃 Поиск устройства                                                        | Загрузка 96%                                                                |

- 7. После окончания загрузки программа выдаст диалоговое окно «Загрузка завершена», нажмите кнопку «Ок».
- 8. После этого ШТАТ DST- EXPRESS отключите от ПК и он готов к работе.